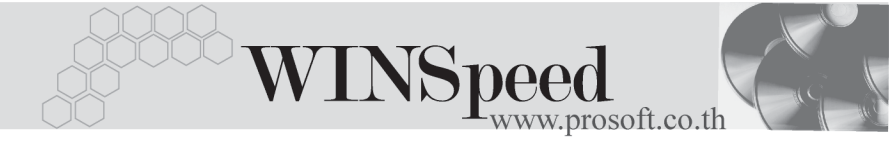

### ▶▶▶ เมนูกำหนดราคาตามระยะเวลาเครดิต

### วัตถุประสงค์

เป็นการกำหนดราคาขายสินค้าตามระยะเวลาการให้เครดิตกับลูกค้าแต่ละราย และการนำราคาขายตามระยะเวลาเครดิตนี้ไปใช้งานจะขึ้นอยู่กับการกำหนดที่**ระบบ EM/** IC Setup/IC Option/**กำหนดราคาขายสินค้า** 

### คำอธิบาย

การกำหนดราคาขายตามระยะเวลาเครดิต จะเป็นการกำหนดราคาขายของ สินค้ารายตัว โดยจะแสดงราคาสินค้าตามระยะเวลาการให้เครดิตที่กำหนดไว้ใน **ระบบ** ขาย (Sale Order)

เงื่อนไข การกำหนดราคาขายตามระยะเวลาเครดิตมีดังนี้

- ♦ ราคาขายสินค้าตามระยะเวลาเครดิตจะนำไปใช้ในระบบขาย (Sale Order) เช่น ใบเสนอราคา ใบสั่งจอง ใบสั่งขาย ขายเชื่อ ขายสด เป็นต้น
- การนำราคาขาย ตามระยะเวลาเครดิต ไปแสดงในระบบขาย (Sale Order)
   จะต้องไปกำหนดที่ระบบ EM/IC Setup/IC Option/กำหนดราคาขายอัตโนมัติ ก่อน
- ◆ ราคาขายสินค้าตามระยะเวลาเครดิต ที่แสดงในระบบขาย (Sale Order) สามารถแก้ไขราคาขายดังกล่าวได้ โดยต้อง Click เลือก Column Edit ก่อนจึงจะสามารถแก้ไขราคาขายได้
- ♦ ราคาขายตามระยะเวลาเครดิต ที่จะนำไปแสดงในระบบขาย (Sale Order)
   ได้แก่ ราคาขาย/หน่วย และ ส่วนลดสินค้า

8

## ขั้นตอนการบันทึก

Detail

| <ul> <li>การกำหนดราคาขายส์</li> </ul> | สินค้าตามระยะเวลาเครดิต มีรายละเอียดดังนี้                          |  |  |  |  |  |
|---------------------------------------|---------------------------------------------------------------------|--|--|--|--|--|
| เลขที่เอกสาร                          | ให้บันทึกเลขที่เอกสาร ซึ่งโปรแกรมจะ Running                         |  |  |  |  |  |
|                                       | เลขที่เอกสารให้อัตโนมัติตามการกำหนดที่ <b>ระบบ EM/General</b>       |  |  |  |  |  |
|                                       | Setup/กำหนดเลขที่เอกสาร                                             |  |  |  |  |  |
| วันที่เอกสาร                          | ให้บันทึกวันที่เอกสารการทำรายการกำหนดราคา                           |  |  |  |  |  |
|                                       | ตามระยะ เวลาเครดิต                                                  |  |  |  |  |  |
| วันที่เริ่มต้น                        | ให้บันทึกวันที่เริ่มต้นของการใช้ราคาขายสินค้าตาม                    |  |  |  |  |  |
|                                       | ระยะเวลาเครดิต                                                      |  |  |  |  |  |
| วันที่สิ้นสุด                         | ให้บันทึกวันที่สิ้นสุดการใช้ราคาขายสินค้าตาม                        |  |  |  |  |  |
|                                       | ระยะเวลาเครดิต                                                      |  |  |  |  |  |
| หมายเหตุ                              | ให้บันทึกคำอธิบายรายการประกอบเอกสารเพิ่มเติม                        |  |  |  |  |  |
| สถานะเอกสาร                           | ให้เลือกสถานะของเอกสารซึ่งมีให้เลือก <b>2 แบบ</b> คือ <b>ใช้งาน</b> |  |  |  |  |  |
|                                       | และ <b>ไม่ใช้งาน</b> ถ้ากำหนดสถานะเป็น                              |  |  |  |  |  |
|                                       | <ul> <li>ไม่ใช้งาน โปรแกรมจะไม่แสดงราคาขายสินค้า</li> </ul>         |  |  |  |  |  |
|                                       | ตามที่กำหนดให้ ถึงแม้ว่าระยะเวลาจะอยู่ในช่วงเวลา                    |  |  |  |  |  |
|                                       | ที่กำหนดราคาสินค้าไว้ก็ตาม                                          |  |  |  |  |  |
|                                       | ใช้งาน โปรแกรมจะนำราคาตามที่กำหนด ไว้ไป                             |  |  |  |  |  |
|                                       | ใช้ในการบันทึกรายการทันที่ตามช่วงระยะเวลา                           |  |  |  |  |  |
|                                       | วันที่เริ่มต้น - สิ้นสุด ที่กำหนดไว้                                |  |  |  |  |  |
| รหัสสินค้า                            | ให้บันทึกรหัสสินค้าที่ต้องการกำหนดราคาขายตามระยะ                    |  |  |  |  |  |
|                                       | เวลาเครดิตโดยสามารถเลือกได้จากหน้าต่างค้นหา (F4)                    |  |  |  |  |  |
|                                       | รหัสสินค้า                                                          |  |  |  |  |  |
| หน่วยนับสินค้า                        | โปรแกรมจะแสดงให้อัตโนมัติ แบ่งเป็น 2 <b>ส่วน</b> คือ                |  |  |  |  |  |
|                                       | <b>หน่วยนับหลัก</b> คือ หน่วยนับหลักของสินค้า                       |  |  |  |  |  |
|                                       | (อัตราส่วน = 1 )                                                    |  |  |  |  |  |

บทที่

8

\_\_\_\_

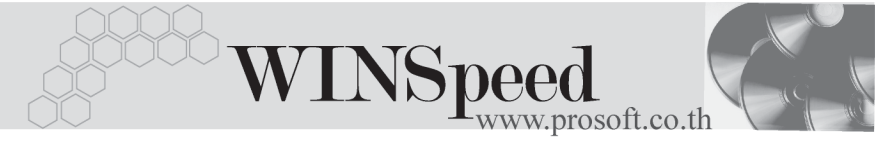

|                  | หน่วยนับขาย                               | คือ หน่วยนับสินค้าที่ใช้ในการขาย      |  |  |  |
|------------------|-------------------------------------------|---------------------------------------|--|--|--|
|                  |                                           | ตามที่กำหนดไว้ในเมนูกำหนดรหัส         |  |  |  |
|                  |                                           | สินค้า <b>"หน่วยนับขาย"</b>           |  |  |  |
| ส่วนลด           | โปรแกรมจะแสดงให้อัตโนมัติตามการกำหนดจำนวน |                                       |  |  |  |
|                  | ส่วนลดไว้ในเมนูกำ                         | าหนดรหัสสินค้า                        |  |  |  |
| ปุ่ม Copy 🗐 copy | ใช้บันทึกข้อมูลด้วย                       | เการ "Copy" เอกสารใบก่อนๆ ที่เคยมีการ |  |  |  |
|                  | บันทึกไว้เพื่อเป็นกา                      | ารประหยัดเวลาในการจัดทำรายการ         |  |  |  |
|                  | และสามารถแก้ไขร่                          | ข้อมูลได้                             |  |  |  |

 เมื่อกำหนดข้อมูลต่างๆแล้ว ให้กำหนดรายละเอียดของการให้ราคาขายตาม ระยะเวลาเครดิต ดังนี้

| วันเครดิต | ให้บันทึกจำนวนวันเครดิตที่ต้องการกำหนดราคาขาย                                  |
|-----------|--------------------------------------------------------------------------------|
| ราคาขาย   | ให้บันทึกราคาขายสินค้าที่ต้องการกำหนด                                          |
| ส่วนลด    | ให้บันทึกส่วนลดสินค้า                                                          |
| กำหนด     | ให้ Click เลือกรายการราคาขายตามระยะเวลาเครดิต                                  |
|           | ที่ต้องการนำไปใช้แสดงในระบบขายตามช่วงระยะเวลา<br>เริ่มต้น - สิ้นสุดที่กำหนดไว้ |
| ราคาสุทธิ | โปรแกรมจะค่ำนวณให้อัตโนมัติ ซึ่งจะเป็นราคาขายหลัง                              |
|           | หักส่วนลดสินค้าแล้ว                                                            |
| หมายเหตุ  | บันทึกหมายเหตุประกอบข้อมูลเพิ่มเติม                                            |
| Edit      | กรณีที่ต้องการให้สามารถแก้ไขราคาขายที่หน้าจอบันทึก                             |
|           | ขายได้ด้วยให้ Click เลือกในช่อง Edit ต่อท้ายแต่ละรายการ                        |

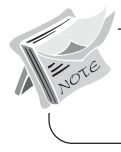

การกำหนดราคาสินค้าตามระยะเวลาเครดิตสามารถกำหนดได้ 1 **สินค้า ต่อ 1 เอกสาร** เท่านั้น

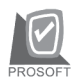

### บริษัท โปรซอฟท์ คอมเทค จำกัด

| 🔪 ก่าหนดร                 | ราคาก      | ามระยะเา                                                                                                    | วลาเครกิท        |                 |           |       |   |                |             |            |          |
|---------------------------|------------|----------------------------------------------------------------------------------------------------|------------------|-----------------|-----------|-------|---|----------------|-------------|------------|----------|
| เลขที่เอกส<br>วันที่เอกสา | าร         | PC470101-001         ชี         วันที่เริ่มต้น         01/01/2547           10/01/2547         11/01/2547         31/12/2547 |                  |                 |           |       | 0 | 1              | Pr          | ice Credit |          |
| รหัสสินค้า                |            | RM-HD                                                                                                    | -SG00001 👤 🚮     | เร็ตดิสค์ ซีเกท | 40 GB     |       |   | ] หน่วยนับหลัก | 02          | กัจ        |          |
| หมายเหตุ                  |            | กำหนดง                                                                                                    | ราคาพิเศษตามระยะ | ะเวลาเครดิต     |           |       |   | ] หน่วยนับชาย  | 02          | ĭo         |          |
|                           |            |                                                                                                    |                  |                 |           |       |   | ส่วนลด         |             |            |          |
|                           |            |                                                                                                    |                  |                 |           |       |   |                | สถานะเอกสาร | ใช้งาน     | <b>•</b> |
| No. กำห                   | นต วัน     | แครดิต                                                                                                    | ราคา             | ส่วนสต          | ราคาสุทธิ |       |   | หมาย           | เหตุ        |            |          |
| 1 🔽                       | 7          | 30                                                                                                    | 5,500.001        | 0%              | 4,950.00  |       |   |                |             |            |          |
| 2                         | ]          | 60                                                                                                    | 6,500.005        | 5%              | 6,175.00  |       |   |                |             |            |          |
| 3                         |            |                                                                                                    | .00              |                 | .00       |       |   |                |             |            |          |
| 4                         |            |                                                                                                    | .00              |                 | .00       |       |   |                |             |            |          |
| 5 🗆                       |            |                                                                                                    | .00              |                 | .00       |       |   |                |             |            |          |
| 6 [                       |            |                                                                                                    | .00              |                 | .00       |       |   |                |             |            |          |
| 7                         |            |                                                                                                    | .00              |                 | .00       |       |   |                |             |            |          |
| 8                         |            |                                                                                                    | .00              |                 | .00       |       |   |                |             |            |          |
| 9 🗆                       |            |                                                                                                    | .00              |                 | .00       |       |   |                |             |            |          |
| 10                        |            |                                                                                                    | .00              |                 | .00       |       |   |                |             |            | -        |
| •                         |            |                                                                                                    |                  |                 |           |       |   |                |             |            |          |
| ₹_ 3- 3                   | -          |                                                                                                    |                  |                 |           |       |   |                |             |            |          |
| P Detail                  | <b>Q</b> I | History                                                                                                    |                  |                 |           |       |   |                |             |            |          |
| New New                   | 📑 Sav      | ne 🗙                                                                                                    | Delete C Find    | Сору            | Preview 👫 | Close |   |                |             |            |          |

🕈 ตัวอย่างการกำหนดราคาตามระยะเวลาเครดิต Tab Detail

# History

เป็นการแสดงประวัติการกำหนดราคาขายตามระยะเวลาเครดิตของสินค้าแต่ละตัวดังนี้ รหัสสินค้า ระบุช่วงของรหัสสินค้าที่ต้องการดูประวัติ การกำหนดราคาขายตามระยะเวลาเครดิต โปรแกรมจะแสดงรหัสสินค้าตามช่วงข้อมูลที่ระบุ วันที่เริ่มต้น - วันที่สิ้นสุด ระบุช่วงวันที่เริ่มต้น - สิ้นสุดของเอกสาร ที่ต้องการ ดูประวัติการกำหนดราคาขายตามระยะเวลา เครดิต โปรแกรมจะแสดงรหัสสินค้าที่อยู่ในช่วง วันที่เริ่มต้น - สิ้นสุดของเอกสารที่ระบุดังกล่าว

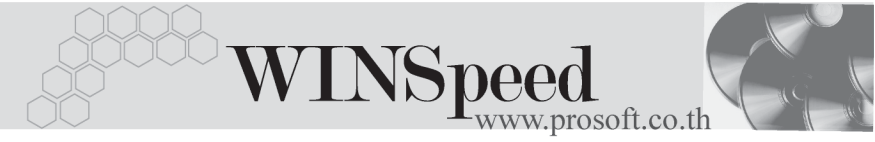

Process Process หลังจากที่ระบุช่วงข้อมูลแล้ว Click ที่ Process โปรแกรมจะแสดงข้อมูลให้อัตโนมัติ แต่ถ้าไม่ระบุ ช่วงข้อมูลตามข้างต้น โปรแกรมจะแสดงรหัส สินค้าทั้งหมดที่เคยกำหนดราคาขายตามระยะ เวลาเครดิตในเมนูกำหนดราคาขายตามระยะ เวลาเครดิตทั้งหมด

| จากรพัสสินค้า    | No. | รหัสสินค้า    | วันที่เริ่มต้น | วันที่สิ้นสุด | เลขที่เอกสาร | ราคา     | ส่วนสด | ราคาขายสุทธิ 📕 |
|------------------|-----|---------------|----------------|---------------|--------------|----------|--------|----------------|
|                  | 1   | RM-HD-SG00001 | 01/01/2547     | 31/12/2547    | PC470101-001 | 5,500.00 | 10%    | 4,950.00       |
|                  | 2   | RM-HD-SG00001 | 01/01/2547     | 31/12/2547    | PC470101-001 | 6,500.00 | 5%     | 6,175.00       |
| 135778874911     | 3   |               | 11             | 11            |              | .00      |        | .00            |
|                  | 4   |               | 11             | 11            |              | .00      |        | .00            |
| ากวินที่เริ่มตน  | 5   |               | 11             | 11            |              | .00      |        | .00            |
| 01/01/2547       | 6   |               | 11             | 11            |              | .00      |        | .00            |
| ถึงวันที่สิ้นสุด | 7   |               | 11             | 11            |              | .00      |        | .00            |
| 31/12/2547       | 8   |               | 11             | 11            |              | .00      |        | .00            |
|                  | 9   |               | 11             | 11            |              | .00      |        | .00            |
| Process          | 10  |               | 11             | 11            |              | .00      |        | .00 -          |
|                  | •   |               |                |               |              |          |        |                |
|                  |     |               |                |               |              |          |        |                |
|                  |     |               |                |               |              |          |        |                |

### 🕈 ตัวอย่างการกำหนดราคาตามระยะเวลาเครดิต Tab History